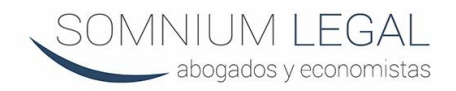

# **Conveyancing Direct Login: A Comprehensive Guide**

### Introduction

Conveyancing Direct is a platform that facilitates property transactions by providing users with access to various conveyancing services and tools. Logging into Conveyancing Direct allows users to manage their property transactions efficiently, access important documents, track the progress of their cases, and communicate with their conveyancers. This comprehensive guide provides detailed instructions on how to log in to Conveyancing Direct, as well as tips for troubleshooting common login issues.

### 1. Understanding Conveyancing Direct

### a. Definition

Conveyancing Direct is an online platform that offers conveyancing services to clients involved in buying or selling property. It provides a secure portal for clients to access their case information and communicate with their conveyancers.

### b. Purpose

The main purpose of Conveyancing Direct is to streamline the conveyancing process by providing a centralized location for managing property transactions, ensuring that clients and conveyancers can efficiently collaborate and exchange information.

### 2. Setting Up Your Conveyancing Direct Account

### a. Account Creation

 To use Conveyancing Direct, you need to create an account. Typically, your conveyancing firm will initiate this process and provide you with login credentials.

### b. Initial Login

- **Step 1:** Visit the Conveyancing Direct website.
- Step 2: Click on the "Login" button located on the homepage.
- **Step 3:** Enter the username and temporary password provided by your conveyancing firm.
- Step 4: Follow the prompts to set a new, secure password for your account.

### 3. How to Log In to Conveyancing Direct

### a. Logging In

- **Step 1:** Go to the Conveyancing Direct website.
- **Step 2:** Click on the "Login" button.
- **Step 3:** Enter your username and password.
- **Step 4:** Click on the "Submit" button to access your account.

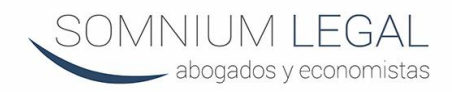

### b. Navigating the Dashboard

- Once logged in, you will be directed to your dashboard, where you can:
  - 1. View your case details
  - 2. Upload and download documents
  - 3. Track the progress of your transaction
  - 4. Communicate with your conveyancer

### 4. Features of the Conveyancing Direct Portal

### a. Case Management

- Access all information related to your property transaction in one place.
- Monitor the status of your case in real-time.

### b. Document Handling

- Upload documents securely.
- Download important documents related to your property transaction.

### c. Communication Tools

- Send and receive messages from your conveyancer directly through the portal.
- Keep a record of all communications for future reference.

### d. Notifications

 Receive alerts and notifications about important updates or required actions.

### 5. Troubleshooting Common Login Issues

### a. Forgotten Password

- Step 1: Click on the "Forgot Password" link on the login page.
- Step 2: Enter your email address associated with the account.
- Step 3: Follow the instructions sent to your email to reset your password.

### b. Incorrect Username or Password

- Double-check that you are entering the correct username and password.
- Ensure that the Caps Lock key is not on, as passwords are case-sensitive.

### c. Account Locked

- After multiple unsuccessful login attempts, your account may be locked for security reasons.
- Contact your conveyancing firm to unlock your account and reset your password.

### d. Browser Issues

- Ensure you are using a supported browser (e.g., Chrome, Firefox, Safari).
- Clear your browser's cache and cookies, then try logging in again.

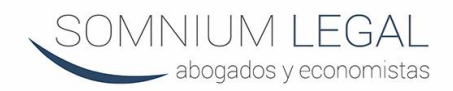

### e. Technical Support

 If you continue to experience issues, contact Conveyancing Direct's technical support team for assistance.

## 6. Security Tips for Using Conveyancing Direct

- a. Strong Passwords
  - Use a strong, unique password for your account that includes a mix of letters, numbers, and special characters.
- b. Regular Updates
  - Change your password regularly to enhance security.
- c. Secure Access
  - Avoid logging in from public or shared computers.
  - Ensure that your personal computer has up-to-date antivirus software.
- d. Two-Factor Authentication (2FA)
  - Enable two-factor authentication if available to add an extra layer of security to your account.

### 7. Benefits of Using Conveyancing Direct

- a. Convenience
  - Manage your property transaction from anywhere with internet access.
  - Save time by reducing the need for in-person meetings and paper-based communication.

#### b. Transparency

 Gain visibility into the progress of your case, ensuring you are always informed.

### c. Efficiency

- Streamline the conveyancing process by using a centralized platform for all communications and document handling.
- d. Security
  - Benefit from secure data handling and communication channels, protecting your personal and transaction information.

### Conclusion

Conveyancing Direct provides a powerful platform for managing property transactions, offering convenience, transparency, and efficiency. By following this comprehensive guide, users can easily log in, navigate the portal, and take full advantage of the features and benefits offered by Conveyancing Direct. Whether you are a buyer, seller, or conveyancer, this platform can significantly enhance your conveyancing experience.